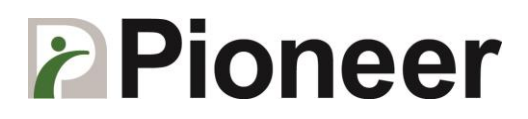

## **CT22 Function-Key Programming Guide**

Step 1: Download the utility's installation file "AKU\_V1\_2\_5": https://www.dropbox.com/s/lk32l4scm0d2zgy/AKU\_V1\_2\_5.exe?dl=0

Step 2: Double Click "AKU\_V1\_2\_5.exe" to install the program.

Step 3: Run the utility "Advanced Keyboard Utility". It can be found under Start button.

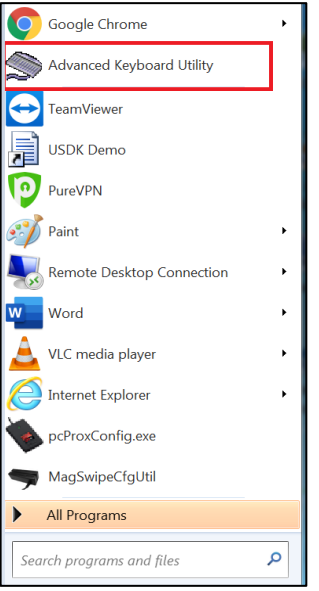

Step 4: Indicator on the top right corner of the utility should be green to indicate that the function keys are ready to get programmed.

| S Advanced Keyboard Utility (1.2R5) - (New) | - 🗆 X                               |
|---------------------------------------------|-------------------------------------|
| File View Tools Help                        | $\sim$                              |
| 🗅 🖼 🖬 🕨 🕲 🖉                                 | ( )                                 |
| К                                           | eyboard                             |
| Information                                 | Repeat Rate                         |
| Part No.                                    | <ul> <li>Layer #1 (Base)</li> </ul> |
| OS Language:                                | C Layer #2                          |
| English V                                   | Layers Information                  |
| -                                           |                                     |
|                                             |                                     |
|                                             |                                     |
|                                             |                                     |
|                                             |                                     |
|                                             |                                     |
|                                             |                                     |
|                                             |                                     |
|                                             |                                     |
|                                             |                                     |
|                                             | —                                   |
|                                             |                                     |
|                                             |                                     |
|                                             |                                     |
|                                             |                                     |
|                                             |                                     |
| Undate Bestore Connect                      | Onen Save Exit                      |
|                                             |                                     |
| Device Found                                | PA-12/23 RUM-11816 V1.0R1           |

Following Steps show how to programming the top functional key "F1" as "Alt" + "F4"

## **Pioneer**

Step 5: Select the function key on the top to program

| Advanced Keyboard Utility (1.2R5) - (New)<br>File View Tools Help | - • ×                                                    |
|-------------------------------------------------------------------|----------------------------------------------------------|
| К.                                                                | eyboard                                                  |
| Internation<br>Part Na<br>3K RR00<br>OS Lorgage<br>English        | Repeat Rate<br>C Layer #1 (Base)<br>C Layers Information |
| Update Restore Connect                                            | Open Save Exit                                           |
| Device Found                                                      | PA-12723 R0M-11816 V1.0R1                                |

- Step 7: 1) Click the keyboard to start the programming step
  - 2) Click letter "Alt" and "F4"
  - 3) Confirm "Alt" and "F4" is going to be programmed to the function key
  - 4) Click the "Apply" button
  - 5) Close the "Key Definition" window

6) Click "Update" button and then select "Update selected key". To update all keys, select "Update all Keys" button.

| S Advanced Keyboard Utilit<br>File View Tools Help | y (1.2R5) - (New)  |                           |                         | -      |        | ×   |         |  |
|----------------------------------------------------|--------------------|---------------------------|-------------------------|--------|--------|-----|---------|--|
|                                                    |                    |                           |                         |        |        | _   |         |  |
|                                                    |                    | Keyboard                  |                         |        |        |     |         |  |
| Part No.                                           | Repeat Rate        |                           |                         |        |        |     |         |  |
| 3K-FN001                                           | (* Layer #1 (Base) |                           |                         |        |        |     |         |  |
| OS Language:                                       | C Layer #2         |                           |                         |        |        |     |         |  |
| English                                            | •                  | Layer                     | s Information           | 11     | _      | =   |         |  |
|                                                    |                    |                           |                         |        |        | >   | - 4     |  |
| Key Definitio                                      |                    |                           |                         |        |        |     | 5       |  |
|                                                    |                    |                           |                         |        |        |     |         |  |
| (LAID (F4)-2                                       |                    |                           |                         |        |        |     |         |  |
|                                                    |                    |                           |                         |        |        |     | _       |  |
| Eso F1 F2 F3 F4 F5 F                               | 76 F7 F8 F9        | F10 F11 F12               | PtSo ScLk               | Brk    |        | Lay | erLock  |  |
| 1 1 2 3 4 5 ° 6 8                                  |                    | - Backspace               | Ins How                 | e PgOp | Num    | 1 . | ·       |  |
| Tab Q W E B T Y                                    | UIOP               | 11.                       | Del End                 | PgDn   | 7      | 8 9 |         |  |
| CapsLock A S D F G H                               | J K L              | Enter                     |                         |        | 4      | 5 6 |         |  |
| Shiét 🚽 🖌 🤈 V B                                    | м м с >            | ?<br>] Shiêt              | Оp                      |        | 1      | 2 3 |         |  |
| Cul 👷 Alt                                          | Alt W              | Menu App Cul              | nu App Cul Left Down Bi |        | 0      |     | - Ent   |  |
|                                                    |                    |                           |                         |        |        |     |         |  |
| Keyboard/Keypad Special Keys #1 Speci              | al Keys #2         | Clear                     | Definition              | 1      | Cancel |     | Anolu   |  |
|                                                    |                    |                           | Contrologi              |        | Sancer |     | - entry |  |
| C Update Restore                                   | Connect            | Open                      | Save                    |        | E      | at  |         |  |
| Device Found                                       |                    | PA-T2723 R0M-T1816 V1.0R1 |                         |        |        |     |         |  |
|                                                    |                    | and the second            |                         |        | 1      |     |         |  |

Step 8: Close the utility and then test the function key "F1" [End of Document]